# Student Conduct Database: How to Report an Incident

# Q

Note: Wherever you see the magnifying glass, you can select it to locate the information you need.

## 1. Term

Enter the semester associated with the course.

## 2. Campus

Enter the campus associated with the course.

| New Record (999): | 999        |
|-------------------|------------|
| *Term:            |            |
| *Campus:          | a <b>2</b> |

| avorites 🔻 Main Menu 🔻 > SCC Compone                                                                | nts 🔻 > Student Conduct 🌱 > Acade | nic Group Complaint                                                       |                             |                       |                            |                   |
|----------------------------------------------------------------------------------------------------|-----------------------------------|---------------------------------------------------------------------------|-----------------------------|-----------------------|----------------------------|-------------------|
| 😻 ST. CLAIR                                                                                         |                                   |                                                                           |                             |                       |                            |                   |
| COLLEGE                                                                                             |                                   |                                                                           |                             |                       |                            |                   |
| Academic Group Complaint                                                                            |                                   |                                                                           |                             |                       |                            |                   |
| New Record (999): 999<br>*Term: 999<br>*Campus: 200<br>Enter Conduct Violation Information and Defa | Comp<br>Per<br>Compla             | aint Type: Academic - Ad<br>son Type: 5 - Student<br>nt Status: Initiated | vantage                     | En                    | Entered by:<br>tered Date: | 000<br>10/23/2021 |
| Enter Conduct Violation Information and Dela                                                        | un Penany                         |                                                                           |                             |                       |                            |                   |
| *Conduct Code:Q                                                                                     |                                   |                                                                           |                             | Relat                 | ted Id:                    |                   |
| Conduct Code Status: Notification                                                                   |                                   | Specific Loca                                                             | tion of Incident (Optional) |                       |                            |                   |
| *Date of Incident: Time of In                                                                       | cident:                           | Location:                                                                 | O Duildin u                 |                       |                            |                   |
| Location of In                                                                                      | cident:                           | Facility ID:                                                              | Q Room:                     |                       |                            |                   |
| *Complaint<br>Description:                                                                          | est/Asgmt. Weight: Ma             | rk Reduction (%):                                                         | 8                           |                       |                            |                   |
| Default Date Assigned: Penalty to                                                                   | be enforced after:                |                                                                           |                             |                       |                            |                   |
| Select class number that the students are regi                                                      | stered in                         |                                                                           |                             |                       |                            |                   |
| Term: <u>9</u> Fetch Students                                                                       | 10 course ID: Subject:            | Catalog Nbr:                                                              | Section:                    | Course Name:          |                            |                   |
| Class Roster                                                                                        |                                   |                                                                           |                             |                       |                            |                   |
| Click to<br>penalize Empl ID First Name<br>student                                                  | Last Name Enrolled State          | *Penalty Code                                                             | Description                 | Test/Asgmt.<br>Weight | Mark<br>Reduction<br>(%)   | Date Assigned     |
| 0                                                                                                   |                                   |                                                                           |                             |                       |                            |                   |
| Update Complaint and Notify                                                                         | Quit Page                         |                                                                           |                             |                       |                            |                   |

## 3. Look Up Conduct Code

This is where you will select which offence is being reported based on the policy. Click on the magnifying glass.

| Enter Conduct Violation Inform | tion and Default Penalty |
|--------------------------------|--------------------------|
| *Conduct Code:                 | 3                        |

| Look Up C              | Conduct Cod      | е              |               |
|------------------------|------------------|----------------|---------------|
| Complaint Ty           | ре               | Academic       | c - Advantage |
| Conduct Co             | de begins with   | *              |               |
| Descripti              | on begins with   | ¥              |               |
|                        |                  | /              |               |
| Look Up                | Clear            | Cancel         | Basic Lookup  |
| Search Res<br>View 100 | sults<br>First   | 1-10 of 10     | ) Last        |
| Conduct Code           | Description      |                |               |
| ACHEA                  | A - Cheating     |                |               |
| ACOLL                  | A - Unauthoriz   | ed Collaborat  | tion          |
| ACON                   | A - Contract C   | heating        |               |
| ADIS                   | A - Academic     | Dishonesty     |               |
| AFAC                   | A - Facilitating | Academic Mi    | sconduct      |
| AFALS                  | A - Falsifying I | nformation     |               |
| AIMPR                  | A - Impersona    | tion           |               |
| AINFL                  | A - Attempting   | to Influence   |               |
| AOWN                   | A - Misapprop    | riation of Owr | Work          |
| APLAG                  | A - Plagiarism   |                |               |

| New Record (999):                                                                                                    | 999                |                                                                                 | Complaint T   | ype: Academic - Adv                                                               | vantage                     | E                                     | ntered by: 0             | 000        |
|----------------------------------------------------------------------------------------------------|--------------------|---------------------------------------------------------------------------------|---------------|-----------------------------------------------------------------------------------|-----------------------------|---------------------------------------|--------------------------|------------|
| *Term:                                                                                                    |                    |                                                                                 | Person T      | ype: 5 - Student                                                                  |                             | Ent                                   | ered Date: 1             | 10/23/2021 |
| *Campus:                                                                                                    | on Information and | Default Penalty                                                                 | Complaint Sta | atus: Initiated                                                                   |                             |                                       |                          |            |
|                                                                                                    |                    | Dolaan Fonany                                                                   |               |                                                                                   |                             |                                       |                          |            |
| *Conduct Code:                                                                                                    | 2 م                |                                                                                 |               |                                                                                   |                             | Relate                                | d ld:                    |            |
| Conduct Code Status:                                                                                                    | Notification       |                                                                                 |               | Specific Locat                                                                    | tion of Incident (Optional) |                                       |                          |            |
| *Date of Incident:                                                                                                    | Time               | e of Incident:                                                                  |               | Location:                                                                         | Q Building:                 |                                       |                          |            |
|                                                                                                    |                    |                                                                                 |               |                                                                                   | 0 0                         |                                       |                          |            |
| *Complaint<br>Description:                                                                                                    | Location           | n of Incident:                                                                  | æ             | Facility ID:                                                                      | ution:                      |                                       |                          | ď          |
| *Complaint<br>Description:<br>Default Penalty Code:                                                                                                    |                    | Test/Asgmt. Weight:                                                             | 7 Mark Rec    | Facility ID:                                                                      | ation:                      |                                       |                          |            |
| *Complaint<br>Description:<br>Default Penalty Code:<br>efault Date Assigned:<br>efault Date Assigned:<br>efault Cass number th<br>Term:                                                                                              | Location           | Test/Asgmt. Weight:                                                             | 7 Mark Rec    | Facility ID:<br>Complaint Resolu<br>duction (%):                                  | ation:                      |                                       |                          |            |
| *Complaint<br>Description:<br>Default Penalty Code:<br>efault Date Assigned:<br>elect class number th<br>Term:<br>*Class Nor                                                                                                    | Location           | Test/Asgmt. Weight:<br>alty to be enforced after:<br>registered in              | 7 Mark Rec    | Facility ID:<br>Complaint Resolu<br>duction (%):                                  | ttion:                      | Course Name:                          |                          |            |
| *Complaint<br>Description:<br>Default Penalty Code:<br>efault Date Assigned:<br>efault Date Assigned:<br>efault Date Assigned:<br>refress Numper<br>*Class Numper<br>Class Roster<br>Class Roster<br>Click to<br>penalize<br>Empl ID | Location           | Test/Asgmt. Weight:<br>alty to be enforced after:<br>registered in<br>Last Name | 7 Mark Rec    | Facility ID:<br>Complaint Resolu<br>duction (%):<br>Catalog Nbr:<br>*Penalty Code | ttion:                      | Course Name:<br>Test/Asgmt.<br>Weight | Mark<br>Reduction<br>(%) | Date Assig |

To review classification of offences, <u>click here</u>.

## 4. Date of Incide

Enter the date of the incident. For day you marked t assessment.

## 5. Complaint De

Note: Do not refe name or any othe identifiers in this

For sample comp descriptions, click

Δ

5

Conduct Code Status: Notification \*Date of Incident:

\*Complaint Description:

| ident                  | Favorites Vain Menu SCC                            | Components 🔻 > Student C | onduct 🔻 > Academic Group | Complaint                                |                          |
|------------------------|----------------------------------------------------|--------------------------|---------------------------|------------------------------------------|--------------------------|
| of discovery of        | ST.CLAIR                                           |                          |                           |                                          |                          |
| example, the           | Academic Group Complaint                           |                          |                           |                                          |                          |
| uie                    | New Record (999): 999                              |                          | Complaint Type:           | Academic - Advantage                     | Entered by: 000          |
|                        | *Term: Q                                           |                          | Person Type:              | : 5 - Student                            | Entered Date: 10/23/2021 |
|                        | *Campus:                                           |                          | Complaint Status:         | : Initiated                              |                          |
| accription             | Enter Conduct Violation Information                | and Default Penalty      |                           |                                          |                          |
| escription             | *Conduct Code:Q                                    |                          |                           |                                          | Related Id:              |
|                        | Conduct Code Status: Notification                  |                          | [                         | Specific Location of Incident (Optional) |                          |
| er to student by       | *Date of Incident:                                 | Time of Incident:        |                           | Location: Q Building:                    |                          |
| ier personal           | Loc                                                | ation of Incident:       |                           | Facility ID: Q Room:                     |                          |
| s section.             | *Complaint                                         |                          | C                         | omplaint Resolution:                     | ×                        |
|                        | Description:                                       |                          |                           |                                          |                          |
| plaint                 |                                                    |                          |                           |                                          |                          |
| ck here.               |                                                    | 0                        | 1                         |                                          | //                       |
|                        | *Default Penalty Code:Q                            | 6                        |                           | - 8                                      |                          |
|                        | Default Date Assigned:                             | Test/Asgmt. Weight:      | Mark Reduct               | ion (%):                                 |                          |
|                        | Select class number that the students              | s are registered in      |                           |                                          |                          |
|                        |                                                    |                          |                           | Anything ente                            | red in "Complaint        |
|                        | Term:                                              |                          |                           | Perclution"                              | is not included in       |
| Time of Incident:      | *Class Nbr Fetch Stud                              | lents Course ID:         | Subject: Ca               | talo                                     | is not included in       |
|                        | Class Roster                                       |                          |                           | notification                             | email (private).         |
| acation of Incident:   | Click to<br>penalize Empl ID First Name<br>student | Last Name                | Enrolled Status           | *Pe                                      |                          |
|                        |                                                    |                          |                           |                                          |                          |
|                        |                                                    |                          |                           |                                          |                          |
|                        | Update Complaint and Notify                        | Quit Page                |                           |                                          |                          |
|                        |                                                    |                          |                           |                                          |                          |
|                        |                                                    |                          |                           |                                          |                          |
|                        |                                                    |                          |                           |                                          |                          |
| Vou do not need        | to enter                                           |                          |                           |                                          |                          |
| rou do not neet        |                                                    |                          |                           |                                          |                          |
|                        | ation of Incident                                  |                          |                           |                                          |                          |
| Ime of incident or Loc | ation of incident                                  |                          |                           |                                          |                          |
|                        |                                                    |                          |                           |                                          |                          |
|                        |                                                    |                          |                           |                                          |                          |
|                        |                                                    |                          |                           |                                          |                          |
|                        |                                                    |                          |                           |                                          |                          |
|                        |                                                    |                          |                           |                                          |                          |

|                                                                                                    |                                                                       | Favorites  Main Menu  SCC Components  Student C              | Conduct 🔻 > Academic Group Complaint                    |                                                 |
|----------------------------------------------------------------------------------------------------|-----------------------------------------------------------------------|--------------------------------------------------------------|---------------------------------------------------------|-------------------------------------------------|
| 6. Look Up Default Penalty                                                                                                    | <b>y</b>                                                              | W ST.CLAIR                                                   |                                                         |                                                 |
| Code 🗧                                                                                                    |                                                                       | COLLEGE                                                      |                                                         |                                                 |
|                                                                                                    |                                                                       | Academic Group Complaint                                     |                                                         |                                                 |
|                                                                                                    |                                                                       | New Record (999): 999                                        | Complaint Type: Academic - Advantage                    | Entered by: 000                                 |
|                                                                                                    |                                                                       | *Term:                                                       | Person Type: 5 - Student<br>Complaint Status: Initiated | Entered Date: 10/23/2021                        |
|                                                                                                    |                                                                       | Enter Conduct Violation Information and Default Penalty      |                                                         |                                                 |
| Default Penalty Code:                                                                                                    |                                                                       | *Conduct Code:Q                                              |                                                         | Related Id:                                     |
|                                                                                                    |                                                                       | Conduct Code Status: Notification                            | Specific Location of Incident (Optional)                |                                                 |
|                                                                                                    |                                                                       | *Date of Incident: Time of Incident:                         | Location:Q Building:                                    |                                                 |
|                                                                                                    |                                                                       | Location of Incident:                                        | Facility ID: Q Room:                                    |                                                 |
|                                                                                                    |                                                                       | *Complaint<br>Description:                                   | Complaint Resolution:                                   |                                                 |
|                                                                                                    |                                                                       |                                                              |                                                         |                                                 |
| To review penalties, <u>click he</u>                                                                                                    | <u>ere</u> .                                                          | *Default Penalty Code:                                       |                                                         | 1                                               |
|                                                                                                    |                                                                       | Test/Asgmt. Weight:                                          | Mark Reduction (%):                                     |                                                 |
|                                                                                                    |                                                                       | Default Date Assigned: Penalty to be enforced after:         |                                                         |                                                 |
|                                                                                                    |                                                                       | Select class number that the students are registered in      |                                                         |                                                 |
|                                                                                                    |                                                                       |                                                              |                                                         |                                                 |
|                                                                                                    |                                                                       | *Class Nbr 9 Fetch Students 10                               | Subject: Catalog Nbr: Section: (                        | Course Name                                     |
|                                                                                                    |                                                                       | Class Roster                                                 |                                                         |                                                 |
|                                                                                                    |                                                                       | Click to<br>penalize Empl ID First Name Last Name<br>student | Enrolled Status *Penalty Code Description               | Test/Asgmt. Reduction Date Assign<br>Weight (%) |
| Look Up Default Penalty Code                                                                                                    |                                                                       |                                                              |                                                         |                                                 |
| Complaint Type Academic - Adv                                                                                                    | antage                                                                | Update Complaint and Notify Quit Page                        |                                                         |                                                 |
| Penalty Code begins with V                                                                                                    |                                                                       |                                                              |                                                         |                                                 |
|                                                                                                    |                                                                       |                                                              |                                                         |                                                 |
| Description begins with 🗸                                                                                                    |                                                                       |                                                              |                                                         |                                                 |
| Description begins with 🗸                                                                                                    |                                                                       |                                                              |                                                         |                                                 |
| Description begins with V                                                                                                    | Lookup                                                                |                                                              |                                                         |                                                 |
| Description     begins with ∨       Look Up     Clear     Cancel       Basic                                                                                                    | Lookup                                                                | For differenc                                                | e between mark penalty and grac                         | le deduction,                                   |
| Description     begins with ✓       Look Up     Clear     Cancel       Basic       Search Results                                                                                                    | Lookup                                                                | For differenc<br><u>refer to FAQ</u> .                       | e between mark penalty and grac                         | de deduction,                                   |
| Description     begins with ✓       Look Up     Clear     Cancel       Basic       Search Results       View 100       Basic                                                                                                    | Lookup<br>First ()                                                    | For differenc<br><u>refer to FAQ</u> .                       | e between mark penalty and grac                         | le deduction,                                   |
| Description begins with ✓ Look Up Clear Cancel Basic Search Results View 100 Penalty Code Description FAIL FAILING GRADE IN COURSE                                                                                                    | First<br>Academic Penalty Admi                                        | For differenc<br><u>refer to FAQ</u> .                       | e between mark penalty and grac                         | de deduction,                                   |
| Description       begins with ✓         Look Up       Clear       Cancel       Basic         Search Results       View 100       Penalty Code       Description         FAIL       FAILING GRADE IN COURSE       GRAD       GRADE DEDUCTION IN COURSE                                                                                      | First (4)<br>Academic Penalty Admi<br>Y N<br>Y N                      | For differenc<br><u>refer to FAQ</u> .                       | e between mark penalty and grac                         | de deduction,                                   |
| Description       begins with ✓         Look Up       Clear       Cancel       Basic         Search Results         View 100         Penalty Code       Description         FAIL       FAILING GRADE IN COURSE         GRAD       GRADE DEDUCTION IN COURSE         MARK       MARK PENALTY ON ASSESSMEN                                   | First (1)<br>Academic Penalty Admi<br>Y N<br>Y N<br>Y N<br>T Y N      | For differenc<br><u>refer to FAQ</u> .                       | e between mark penalty and grac                         | le deduction,                                   |
| Description       begins with ✓         Look Up       Clear       Cancel       Basic         Search Results       View 100       Penalty Code Description       FAIL       FAILING GRADE IN COURSE         GRAD       GRADE DEDUCTION IN COURSE         MARK       MARK PENALTY ON ASSESSMEN         RESU       RESUBMISSION OF ASSIGNMENT | First<br>Academic Penalty Admi<br>Y N<br>Y N<br>Y N<br>T Y N<br>T Y N | For differenc<br><u>refer to FAQ</u> .                       | e between mark penalty and grac                         | de deduction,                                   |

## 7. Assessment Weight

If you are assigning a mark penalty or resubmission, enter the weight of the assessment as percentage in the course.

• Example: test weighted at 25% will be "25".

#### 8. Mark Reduction

Enter the degree of mark reduction.

#### Example 1:

- Zero grade on an assignment is full mark penalty
- 100% mark reduction:
- Enter "100"

#### Example 2:

Test/Asgmt. Weight:

 10 point mark deduction on a test scored out of 50 is a partial mark penalty

Mark Reduction (%):

8

- 20% mark deduction:
- Enter "20"

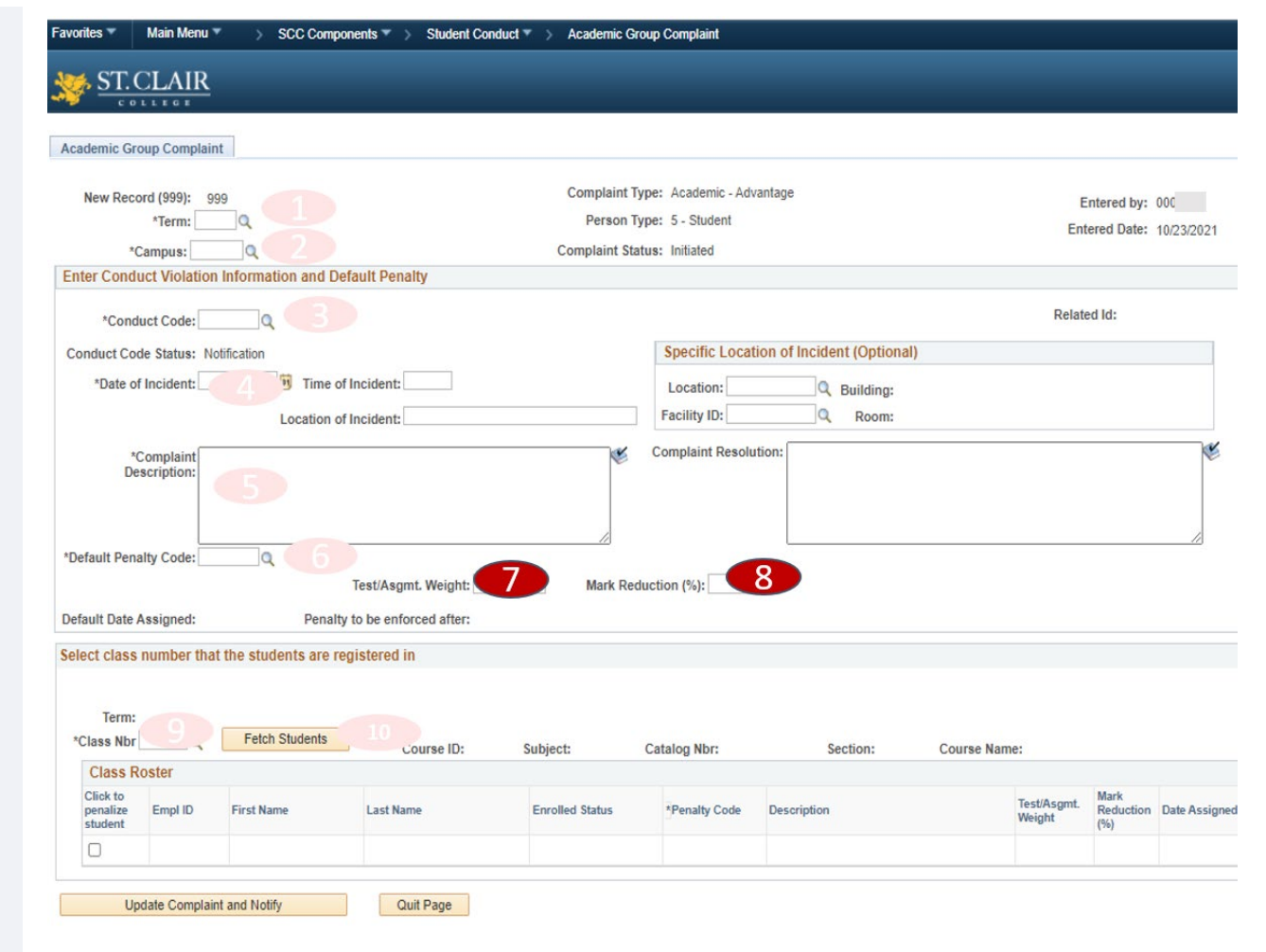

If the penalty is resubmission with no mark deduction, enter the weight of the assessment (i.e. 10% assignment) and enter "0" for mark deduction.

|             |                                                                                                    | Favorites 🔻                     | Main Menu *             | SCC Compo             | nents 🔻 > Student Cor | iduct 🔻 > Academic Gro                      | oup Complaint                                             |                            |                       |                          |                   |
|-------------|----------------------------------------------------------------------------------------------------|---------------------------------|-------------------------|-----------------------|-----------------------|---------------------------------------------|-----------------------------------------------------------|----------------------------|-----------------------|--------------------------|-------------------|
|             | 9. Look up course                                                                                    | <u> ST. (</u>                   | CLAIR                   |                       |                       |                                             |                                                           |                            |                       |                          |                   |
|             |                                                                                                    | Academic Gr                     | oup Complain            | t                     |                       |                                             |                                                           |                            |                       |                          |                   |
|             | Ter 9<br>*Class Nbr Q                                                                                | New Reco<br>*(                  | vrd (999): 99 *Term:    | Information and De    | fault Penalty         | Complaint Ty<br>Person Ty<br>Complaint Stat | rpe: Academic - Adv<br>rpe: 5 - Student<br>tus: Initiated | vantage                    | Ent                   | ntered by:<br>ered Date: | 000<br>10/23/2021 |
|             |                                                                                                    | *Cond                           | luct Code:              | - B                   |                       |                                             |                                                           |                            | Relate                | ed Id:                   |                   |
|             | Enter course code                                                                                    | Conduct Co                      | de Status: No           | tification            |                       |                                             | Specific Locat                                            | tion of Incident (Optional | )                     |                          |                   |
|             | Click "Look Up"     Select course & enter to                                                         | *Date of                        | Incident:               | Time of               | Incident:             |                                             | Location:                                                 | Q Building:                |                       |                          |                   |
|             | return to main screen                                                                                | *(<br>De                        | Complaint<br>scription: | Location of           | Incident:             | ₩.                                          | Complaint Resolu                                          | ution:                     |                       |                          | ¥                 |
|             | Term Class Nbr                                                                                       | )efault Pena                    | alty Code:              | Penalty               | Test/Asgmt. Weight:   | 7 Mark Red                                  | uction (%):                                               | 8                          |                       |                          | //                |
| Ca          | atalog Nbr begins with V 300                                                                         | lect class                      | number that             | t the students are re | gistered in           |                                             |                                                           |                            |                       |                          |                   |
| Clas<br>Cou | s Section begins with 🗸                                                                              | Term:<br>*Class Nbr             | 9                       | Fetch Students        | 10<br>0urse ID:       | Subject                                     | Catalog Nbr                                               | Section                    | Course Name-          |                          |                   |
|             | ook Un Clear Cancel Basic Lookun                                                                     | Class R                         | oster                   |                       | - Course ist          | Jubjeen                                     | catalog horr                                              | bollom                     |                       |                          |                   |
|             |                                                                                                    | Click to<br>penalize<br>student | Empl ID                 | First Name            | Last Name             | Enrolled Status                             | *Penalty Code                                             | Description                | Test/Asgmt.<br>Weight | Mark<br>Reduction<br>(%) | Date Assigned     |
|             |                                                                                                    |                                 |                         |                       |                       |                                             |                                                           |                            |                       |                          |                   |
|             | 10. Click "Fetch Students"                                                                           | Up                              | date Complain           | t and Notify          | Quit Page             |                                             |                                                           |                            |                       |                          |                   |
|             | This will return a complete list of registered students.                                             |                                 |                         |                       |                       |                                             |                                                           |                            |                       |                          |                   |
|             | Select applicable students.                                                                          |                                 |                         |                       |                       |                                             |                                                           |                            |                       |                          |                   |
|             | You can modify weight of<br>assessment and mark<br>deduction to correspond to<br>particular student. |                                 |                         |                       |                       |                                             |                                                           |                            |                       |                          |                   |